**DESTINAZIONE SARDEGNA LAVORO 2020** Avviso pubblico a sportello per la concessione di aiuti finalizzati al sostegno urgente dell'occupazione nella filiera turistica annualità 2020

-----

**ISTRUZIONI PER LA RENDICONTAZIONE SUL SIL** 

-----

Per procedere alla rendicontazione di un Progetto **DSAL2020** è necessario fare il login con le credenziali del Soggetto che è stato precedentemente registrato e abilitato dall'Amministrazione quale <u>Soggetto</u> <u>Rendicontatore</u> per il PROGETTO (CLP) di riferimento.

### Selezionare "gestione progetti FSE'

| Servizi per il lavoro Ag                                                                                                    | enzia per il lavoro                                                                                                    | Sportelli speciali Orientamento Formazione Agenda Servizi on line                                                                                                    |
|----------------------------------------------------------------------------------------------------|----------------------------------------------------------------------------------------------------|----------------------------------------------------------------------------------------------------|
|                                                                                                    |                                                                                                    |                                                                                                    |
| Benvenuto                                                                                                    | Benvenuto AZ                                                                                                    | IENDA GREEN                                                                                                    |
| AZIENDA GREEN                                                                                                    | Per maggiori de<br>l'accesso ai Ser                                                                                                    | ttagli su validazione contatti e OTP è possibile consultare il Vademecum per<br>vizi online.                                                                                                    |
| Modifica Password<br>Modifica Risposte                                                                                                    | Nella sezione o                                                                                                    | chat dei tirocini, sono presenti 0 messaggi non letti                                                                                                    |
| Borsa Lavoro                                                                                                    | Nuovi messari                                                                                                    | ni ricevuti: 0                                                                                                    |
| Master and Back<br>CO Sardeona                                                                                                    | CV subblicati                                                                                                    |                                                                                                    |
| Formazione Professionale                                                                                                    | CV pubblicati i                                                                                                    | Icia Doisa Lavoio. 7                                                                                                    |
| Welfare Aziendale<br>Apprendistato                                                                                                    | Servizi "on line                                                                                                    | " del SIL Sardegna                                                                                                    |
| Gestione progetti FSE                                                                                                    |                                                                                                    |                                                                                                    |
| Garanzia Giovani                                                                                                    | $\cap$                                                                                                    | Accesso al SIL                                                                                                    |
| Tirocini                                                                                                    |                                                                                                    | Attraverso le funzionalità disponibili, e possibile gestire le credenziali di access<br>ai servizi dedicati del SIL e, sulla base della tipologia di "utente" che ha                                                                                                    |
| Diamante impresa<br>Coesione Sociale                                                                                                    | A CONTRACT                                                                                                    | effettuato l'accesso, aggiornare i dati anagrafici inseriti in fase di registrazione                                                                                                    |
| Verifiche di Ottemperanza                                                                                                    |                                                                                                    |                                                                                                    |
| Avvisi Pubblici                                                                                                    |                                                                                                    |                                                                                                    |
| Sardinian Job Day<br>International Job Meeting                                                                                                    | Adempimen                                                                                                    | ti amministrativi                                                                                                    |
| Iscrizioni on line ai moduli                                                                                                    | Previa abilitazi                                                                                                    | one da parte della RAS (ovvero, per la gestione delle                                                                                                    |
|                                                                                                    | gli utenti del S                                                                                                    | IL hanno a disposizione servizi "on line", diversificati sulla base                                                                                                    |
| Richiesta supporto                                                                                                    | della tipologia                                                                                                    | di utenza (impresa, soggetto abilitato, cittadino, oo.ss.), per la                                                                                                    |
|                                                                                                    | gestione telem                                                                                                    | atica di: CO e UNIPI, AA.SS. II deroga (Cro e Inobilita), incontro                                                                                                    |
| Sardegna                                                                                                    | avoro                                                                                                    | ta, politiche per l'occupazione (avviso Lunga Estate e Contributi ai                                                                                                    |
| Sardegna                                                                                                    | Lavoro                                                                                                    | ta, politiche per l'occupazione (avviso Lunga Estate e Contributi ai<br>SISTEMA INFORMATIVO DEL LAVORO E DELLA FORMAZIONE IN SARDEC                                                                                                    |
| Sardegna                                                                                                    | domanda/offer<br>Lavoro                                                                                                    | ta, politiche per l'occupazione (avviso Lunga Estate e Contributi ai<br>SISTEMA INFORMATIVO DEL LAVORO E DELLA FORMAZIONE IN SARDER<br>Sportelli speciali Orientamento Formazione Agenda Servizi on lind                                                                                                    |
| Sardegnal<br>Servizi per il lavoro Ag<br>Home > POR FSE                                                                                                    | domanda/offer                                                                                                    | ta, politiche per l'occupazione (avviso Lunga Estate e Contributi ai<br>SISTEMA INFORMATIVO DEL LAVORO E DELLA FORMAZIONE IN SARDEG<br>Sportelli speciali Orientamento Formazione Agenda Servizi on linu                                                                                                    |
| Sardegnal<br>Servizi per il lavoro Ag<br>Home > POR FSE<br>Area dedicata alla Rendic                                                                                                    | domanda/offer                                                                                                    | ta, politiche per l'occupazione (avviso Lunga Estate e Contributi ai<br>SISTEMA INFORMATIVO DEL LAVORO E DELLA FORMAZIONE IN SARDEG<br>Sportelli speciali Orientamento Formazione Agenda Servizi on linu<br>getti cofinanziati FSE                                                                                                    |
| Sardegnal<br>Servizi per il lavoro Ag<br>Home > POR FSE<br>Area dedicata alla Rendic<br>Il sistema consente ai Benefic<br>modalità previste dall'Avviso/<br>modalità previste dall'Avviso/<br>modalità previste dall'Avviso/<br>modalità previste dall'Avviso/                                                                                  | domanda/offer<br>LaVOIO<br>enzia per il lavoro<br>ciari dei progetti cofin<br>Bando di riferimento<br>cione e attendere l'a<br>ezionare la Program                                                                                                    | ta, politiche per l'occupazione (avviso Lunga Estate e Contributi ai<br>SISTEMA INFORMATIVO DEL LAVORO E DELLA FORMAZIONE IN SARDE<br>Sportelli speciali Orientamento Formazione Agenda Servizi on linu<br>getti cofinanziati FSE<br>hanziati FSE di gestire gli adempimenti fisico-procedurali e finanziari secondo le<br>in fase di partecipazione. Per procedere alla rendicontazione di un progetto è<br>venuta conferma da parte dell'Amministrazione Regionale. Per accedere agli<br>mazione di riferimento.                                                                                                    |
| Servizi per il lavoro Ag<br>Home > POR FSE<br>Area dedicata alla Rendic<br>Il sistema consente ai Benefi<br>modalità previste dall'Avisoo',<br>necessario richiedere l'abilita<br>appositi strumenti on line, se                                                                                                    | domanda/offer<br>LaVOIO<br>enzia per il lavoro<br>ciari dei progetti coffi<br>ando di riformento<br>cione e attendere l'a<br>lezionare la Program                                                                                                    | ta, politiche per l'occupazione (avviso Lunga Estate e Contributi ai<br>SISTEMA INFORMATIVO DEL LAVORO E DELLA FORMAZIONE IN SARDE<br>Sportelli speciali Orientamento Formazione Agenda Servizi on lini<br>getti cofinanziati FSE<br>anziati FSE di gestire gli adempimenti fisico-procedurali e finanziari secondo le<br>in fase di partecipazione. Per procedere alla rendicontazione di un progetto è<br>vvenuta conferma da parte dell'Amministrazione Regionale. Per accedere agli<br>mazione di riferimento.                                                                                                    |
| Servizi per II lavoro Ag<br>Servizi per II lavoro Ag<br>Home > POR FSE<br>Area dedicata alla Rendic<br>II sistema consente ai Benefi<br>modalità perviste dall'Avviso<br>necessario richiedere l'abilitat<br>appositi strumenti on line, se                                                                                                    | domanda/offer<br>LaVOIO<br>enzia per il lavoro<br>ontazione dei pro<br>ciari dei progetti cofi<br>Bando di riferimento<br>ciane e attendere l'ar<br>Bando di riferimento<br>ciane e attendere l'ar<br>Selezionare il f                                                                                                    | ta, politiche per l'occupazione (avviso Lunga Estate e Contributi ai<br>SISTEMA INFORMATIVO DEL LAVORO E DELLA FORMAZIONE IN SARDE<br>Sportelli speciali Orientamento Formazione Agenda Servizi on lini<br>getti cofinanziati FSE<br>marziati FSE di gestire gli adempimenti fisico-procedurali e finanziari secondo le<br>in fase di parteicipazione. Per procedere alla rendicontazione di un progetto è<br>vvenuta conferma da parte dell'Amministrazione Regionale. Per accedere agli<br>mazione di riferimento.                                                                                                    |
| Servizi per il lavoro Ag<br>Servizi per il lavoro Ag<br>Home > POR FSE<br>Area dedicata alla Rendic<br>Il sistema consente ai Benefit<br>modalità previste dall'Avviso/<br>necessario richidere l'abilità<br>appositi strumenti on line, se<br>Vicco Constante dall'Avviso/<br>necessario richidere l'abilità<br>appositi strumenti on line, se | domanda/offer<br>LaVOIO<br>enzia per il lavoro<br>ontazione del pro<br>ciari dei progetti cofi<br>Bando di riferimene la<br>ione a attander<br>bando di riferimene la<br>progetti finanz                                                                                                    | ta, politiche per l'occupazione (avviso Lunga Estate e Contributi ai<br>SISTEMA INFORMATIVO DEL LAVORO E DELLA FORMAZIONE IN SABDE<br>Sportelli speciali Orientamento Formazione Agenda Servizi on lini<br>getti cofinanziati FSE<br>manziati FSE di gestire gli adempimenti fisico-procedurali e finanziari secondo le<br>in fase di partecipazione. Per procedere alla rendicontazione di un progetto è<br>venuta conferma da parte dell'Amministrazione Regionale. Per accedere agli<br>mazione di riferimento.<br>ulsante "POR FSE 2007 - 2013" al fine di gestire le rendicontazioni a valere sui<br>ati dal Fondo Sociale Europeo nella programmazione 2007 - 2013.                                                                                                    |
| Servizi per il lavoro Ag<br>Home > POR FSE<br>Area dedicata alla Rendic<br>Il sistema consente ai Benefi<br>modalità persite dall'Avvico<br>necessario richiedere l'abilitat<br>appositi strumenti on line, se                                                                                                    | domanda/offer<br>Lavoro<br>enzia per il lavoro<br>ontazione dei pro<br>ciari dei progetti cofin<br>sando di riferimento<br>tione e attendere l'ar<br>Belezionare il f<br>progetti finanz<br>Selezionare il 2<br>progetti finanz                                                                                                    | ta, politiche per l'occupazione (avviso Lunga Estate e Contributi ai<br>SISTEMA INFORMATIVO DEL LAVORO E DELLA FORMAZIONE IN SARDE<br>Sportelli speciali Orientamento Formazione Agenda Servizi on lin<br>getti cofinanziati FSE<br>maziati FSE di gestire gli adempimenti fisico-procedurali e finanziari secondo le<br>in fase di parte ognismo e per procedere alla rendicontazione di un progetto è<br>rivenuta conferma da parte dell'Amministrazione Regionale. Per accedere agli<br>mazione di riferimento.<br>ulsante "POR FSE 2007 - 2013" al fine di gestire le rendicontazioni a valere sui<br>ati dal Fondo Sociale Europeo nella programmazione 2007 - 2013.                                                                                                    |
| Sardegnal<br>Servizi per il lavoro Ag<br>Home > POR FSE<br>Area dedicata alla Rendic<br>Il sistema consente ai Benefi<br>modalità persite dall'Avvico<br>necessario richiedere l'abilita;<br>appositi strumenti on line, se<br>Vicio aguardi aguardi aguardi<br>2007 - 2013                                                                     | domanda/offer<br>Lavoro<br>enzia per il lavoro<br>ontazione del pro<br>ontazione del pro<br>ciari dei progetti con<br>icine e attendere l'an<br>selezionare il p<br>progetti finanz<br>Selezionare il 1<br>progetti finanz                                                                                                    | ta, politiche per l'occupazione (avviso Lunga Estate e Contributi ai SISTEMA INFORMATIVO DEL LAVORO E DELLA FORMAZIONE IN SARDER Sportelli speciali Orientamento Formazione Agenda Servizi on lin getti cofinanziati FSE marziati FSE di gestire gli adempimenti fisico-procedurali e finanziari secondo le in fase di partecipazione. Per orocedere alle rendicontazione di un progetto e venuta conferma da parte dell'Amministrazione Regionale. Per accedere agli mazione di riferimento. ulsante "POR FSE 2017 - 2013" al fine di gestire le rendicontazioni a valere sui ati dal Fondo Sociale Europeo nella programmazione 2017 - 2013.                                                                                                    |
| Sardegnal<br>Servizi per il lavoro Ag<br>Home > POR FSE<br>Area dedicata alla Rendic<br>Il sistema consente ai Benefi<br>modalità previste dall'Arviso/<br>necessario nchiedere l'abilità<br>appositi strumenti on line, se<br>Vicio dell'Arviso/<br>positi strumenti on line, se                                                               | domanda/offer<br>Lavoro<br>enzia per il lavoro<br>ontazione del pro<br>contazione del pro<br>contazione del pro<br>contazione del progetti cofin<br>Bando di riferimento<br>con e attendere l'ai<br>progetti finanz<br>Selezionare il p<br>progetti finanz<br>Attraverso gli ai                                                                                                    | ta, politiche per l'occupazione (avviso Lunga Estate e Contributi ai SISTEMA INFORMATIVO DEL LAVORO E DELLA FORMAZIONE IN SARDER Sportelli speciali Orientamento Formazione Agenda Servizi on lin getti cofinanziati FSE manziati FSE di gestire gli adempimenti fisico-procedurali e finanziari secondo le in fase di partecipazione. Per procedere alla rendicontazione di un progetto è vvenuta conferma da parte dell'Amministrazione Regionale. Per accedere agli mazione di riferimento. ulusante "POR FSE 2017 - 2013" al fine di gestire le rendicontazioni a valere sui ati dal Fondo Sociale Europeo nella programmazione 2007 - 2013. ulusante "POR FSE 2014 - 2020" al fine di gestire le rendicontazioni a valere sui ati dal Fondo Sociale Europeo nella programmazione 2014 - 2020. trumenti sopracitati è possibile rendicontare i progetti della Garanzia Giovani                                                                    |
| Sardegnal<br>Sevizi per II lavoro Ag<br>Home > POR FSE<br>Area dedicata alla Rendic<br>II sistema consente ai Benefi<br>modalità pervise dall'Avvico<br>necessario richiedere l'abilita<br>appositi strumenti on line, se<br>Cator - 2013                                                                                                    | domanda/offer<br>Lavoro<br>enzia per il lavoro<br>ontazione dei pro<br>ciari dei progetti ofin<br>ando di riferimento<br>rione e attendere l'ar<br>Bando di riferimento<br>ciari dei progetti di finanz<br>Selezionare il p<br>progetti finanz<br>Selezionare il progetti finanz<br>Selezionare il avoro<br>selezionare il avoro<br>selezionare | ta, politiche per l'occupazione (avviso Lunga Estate e Contributi ai<br>SISTEMA INFORMATIVO DEL LAVORO E DELLA FORMAZIONE IN SARDE<br>Sportelli special Orientamento Formazione Agenda Servizi on lin<br>getti cofinanziati FSE<br>marziati FSE di gestire gli adempimenti fisico-procedurali e finanziari secondo le<br>in fase di parteiogazione. Per procedere alla rendicontazione di un progetto è<br>vvenuta conferma da parte dell'Amministrazione Regionale. Per accedere agli<br>mazione di riferimento.<br>ulsante "POR FSE 2007 - 2013" al fine di gestire le rendicontazioni a valere sui<br>ati dal Fondo Sociale Europeo nella programmazione 2007 - 2013.<br>ulsante "POR FSE 2014 - 2020" al fine di gestire le rendicontazioni a valere sui<br>ati dal Fondo Sociale Europeo nella programmazione 2014 - 2020.<br>trumenti sopracitati è possible rendicontare i progetti della Garanzia Giovani<br>to Pubblico "LavoRAS Scheda 2A"  |
| Sardegnal                                                                                                    | domanda/offer<br>Lavoro<br>enzia per il lavoro<br>ontazione del pro<br>ciari dei progetti cofini<br>contazione del pro<br>ciari dei progetti cofini<br>contazione del pro<br>ciari dei progetti cofini<br>contazione del pro<br>selezionare il q<br>progetti finanz<br>Attraverso gli a<br>relativi all'Avvi                                                                                                    | ta, politiche per l'occupazione (avviso Lunga Estate e Contributi ai<br>SISTEMA INFORMATIVO DEL LAVORO E DELLA FORMAZIONE IN SARDE<br>Sortelli speciali Orientamento Formazione Agenda Servizi on lini<br>getti cofinanziati FSE<br>maziati FSE di gestire gli adempimenti fisico-procedurali e finanziari secondo le<br>in fase di partecipazione. Per procedere alla rendicontazione di un progetto è<br>venuta conferma da parte dell'Amministrazione Regionale. Per accedere agli<br>mazione di riferimento.<br>ulsante "POR FSE 2017 - 2013" al fine di gestire le rendicontazioni a valere sui<br>ati dal Fondo Sociale Europeo nella programmazione 2007 - 2013.<br>ulsante "POR FSE 2014 - 2020" al fine di gestire le rendicontazioni a valere sui<br>ati dal Fondo Sociale Europeo nella programmazione 2014 - 2020.<br>trumenti sopracitati è possibile rendicontare i progetti della Garanzia Giovani<br>to Pubblico "LavoRAS Scheda 2A"  |
| Sardegnal<br>Servizi per il lavoro de<br>Home > POR FSE<br>Area dedicata alla Rendic<br>Il sistema consente ai Benefic<br>modalità previste dall'Aviso'o<br>necessario richiedere l'ablitata<br>appositi strumenti on line, se<br>Carto de Carto de Carto<br>necessario richiedere l'ablitata<br>appositi strumenti on line, se                 | domanda/offer<br>Lavoro<br>enzia per il lavoro<br>ontazione del pro<br>ontazione del pro<br>ciari dei progetti cofin<br>Bando di riferimento<br>progetti con<br>Selezionare il g<br>progetti finanz<br>Selezionare il di<br>progetti finanz<br>Selezionare il di<br>relativi all'Avvi<br>Selezionare il di<br>relativi all'Avvi                                                                                                    | ta, politiche per l'occupazione (avviso Lunga Estate e Contributi ai<br>SISTEMA INFORMATIVO DEL LAVORO E DELLA FORMAZIONE IN SARDE<br>Sortelli speciali Orientamento Formazione Agenda Servizi on lini<br>getti cofinanziati FSE<br>manziati FSE di gestire gli adempimenti fisico-procedurali e finanziari secondo le<br>in fase di partecipazione. Per procedere alla rendicontazione di un progetto è<br>venuta conferma da parte dell'Amministrazione Regionale. Per accedere agli<br>mazione di riferimento.<br>ulsante "POR FSE 2007 - 2013" al fine di gestire le rendicontazioni a valere sui<br>ati dal Fondo Sociale Europeo nella programmazione 2007 - 2013.<br>ulsante "POR FSE 2014 - 2020" al fine di gestire le rendicontazioni a valere sui<br>ati dal Fondo Sociale Europeo nella programmazione 2014 - 2020.<br>trumenti sogracitati è possibile rendicontare i progetti della Garanzia Giovani<br>to Pubblico "LavoRAS Scheda 2A" |

| DSAL<br>DESTINAZIONE SARI<br>ISTRUZIONI PER LA                                                                                                    | L2020<br>DEGNA LAVORO 2020<br>RENDICONTAZIONE                                                                                                    |  |
|----------------------------------------------------------------------------------------------------|----------------------------------------------------------------------------------------------------|--|
| di rimborso di interesse e procedere alla<br>- nella sezione "Gestione dipendenti",<br>tutti i dipendenti che saranno impiegati<br>caricamento dei timesheet, singoli e com<br>- nella sezione "Gestione allegati", l'ut<br>allegati che devono essere insenti nelle re | loro gestione;<br>l'utente può procedere con il caricamento (singolo o massivo) di<br>a vario ttolo nei percorsi formativi; inoltre la sezione permette il<br>plessivi;<br>lente può procedere con il caricamento (singolo o massivo) degli<br>endicontazioni da inviare all'Amministrazione Regionale. |  |
| Si informano i Beneficiari del Programma CRIS che l'ulti<br>rimborso è prorogato al 15 Maggio 2018. Le domande di r<br>considerazione. Le integrazioni richieste a seguito di va<br>possono essere trasmesse oltre la data del 30.06.2018                               | imo giorno utile per la presentazione delle richieste di<br>imborso pervenute dopo tale data non saranno tenute in<br>ilutazione da parte dell'Amministrazione regionale, non                                                                                                    |  |
| Gestione rendicontazione                                                                                                    | Area download                                                                                                    |  |
| Riepilogo   Inserimento   Ricerca   Gestione di                                                                                                    | ipendenti   Gestione allegati   Gestione polizze                                                                                                    |  |
| Cruscotto d                                                                                                    | li riepilogo                                                                                                    |  |
| Rendicontazioni da integrare                                                                                                    | 1                                                                                                    |  |
| Rendicontazioni rigettate                                                                                                    | 0                                                                                                    |  |
| Pandi                                                                                                    |                                                                                                    |  |
| N. progetti abilitati alla rendicontazione                                                                                                    | 4                                                                                                    |  |
| N. progene sources                                                                                                    |                                                                                                    |  |
| Controdeduzioni da inviare per le verifiche ispettive in itiner                                                                                                    | re 0                                                                                                    |  |
| Controdeduzioni da inviare per le verifiche amministrativo fi                                                                                                    | inanziarie in itinere 0                                                                                                    |  |
| info@sardegnalavoro.it partner del pro                                                                                                    | © 2013 Regione Autonoma della Sardegna<br>ogetto   mappa   note legali   faq   contattaci   Archivio 2003-2012                                                                                                    |  |

Alla sezione "**n progetti abilitati alla rendicontazione**" sono visionabili l'elenco dei progetti, selezionare quello interessato, ad es:

| ID Linea o | li PATT                  | Progetto                                                              | Importo                                                                         | Operazioni |
|------------|--------------------------|-----------------------------------------------------------------------|---------------------------------------------------------------------------------|------------|
| 1 8.1.1    | CodicePATTProvvisorio119 | prova fidejussioni<br>Clp: 1052521811PF180001<br>Cup: 000000000000077 | Richiesto: 1,<br>Rendicontato: 0,<br>Ammesso: 0,<br>Sospeso: 0,<br>Tagliato: 0, |            |

Il primo step è quello dell'inserimento della **Rendicontazione fisico procedurale ad avvio** 

|                                               | a Longroup albeitagur Longroup audãan Longroup kourre |
|-----------------------------------------------|-------------------------------------------------------|
| Progetto selezionato                          |                                                       |
| Procedura di attivazione                      | Titolo progetto                                       |
| Xxxxxyyyyyyyyyyyysssssssssssskkkkkkkkkkk      | fj Xxxxxxyyyyyyyyyyssssssssskkkkkkkkkkkkkkk           |
| Codice locale progetto                        | Codice unico progetto                                 |
| 0101111811D0200001                            | Xxxxxxyyyyyyyyyssssssssskkk                           |
| Riepilogo rendicontazioni: 0                  |                                                       |
| Attenzione: nessuna rendicontazione presente. |                                                       |
| Inserisci rendicontazione                     |                                                       |
| Annualità (*)                                 | Linee guida per la rendicontazione                    |
| Tino Pendicontazione *                        | Aviona *                                              |
| Fisico-Procedurale                            |                                                       |
|                                               | INSEDICOL                                             |
|                                               |                                                       |
|                                               |                                                       |
| info@sardegnalavoro.it                        | © 2013 Regione Autonoma della Sardegna                |

È necessario implementare tutte le sezioni:

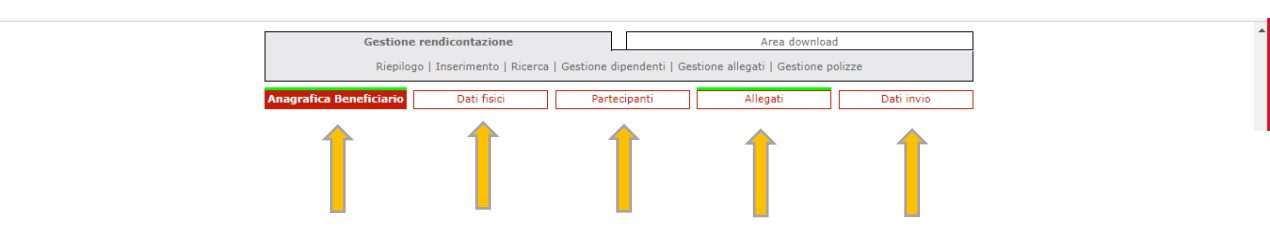

In particolare, nella sezione "dati fisici", la <u>data di inizio effettiva</u> è da valorizzare con la data di inizio del contratto per il quale si sta chiedendo l'incentivo (qualora la DAT più contratti si considera la data del primo contratto stipulato).

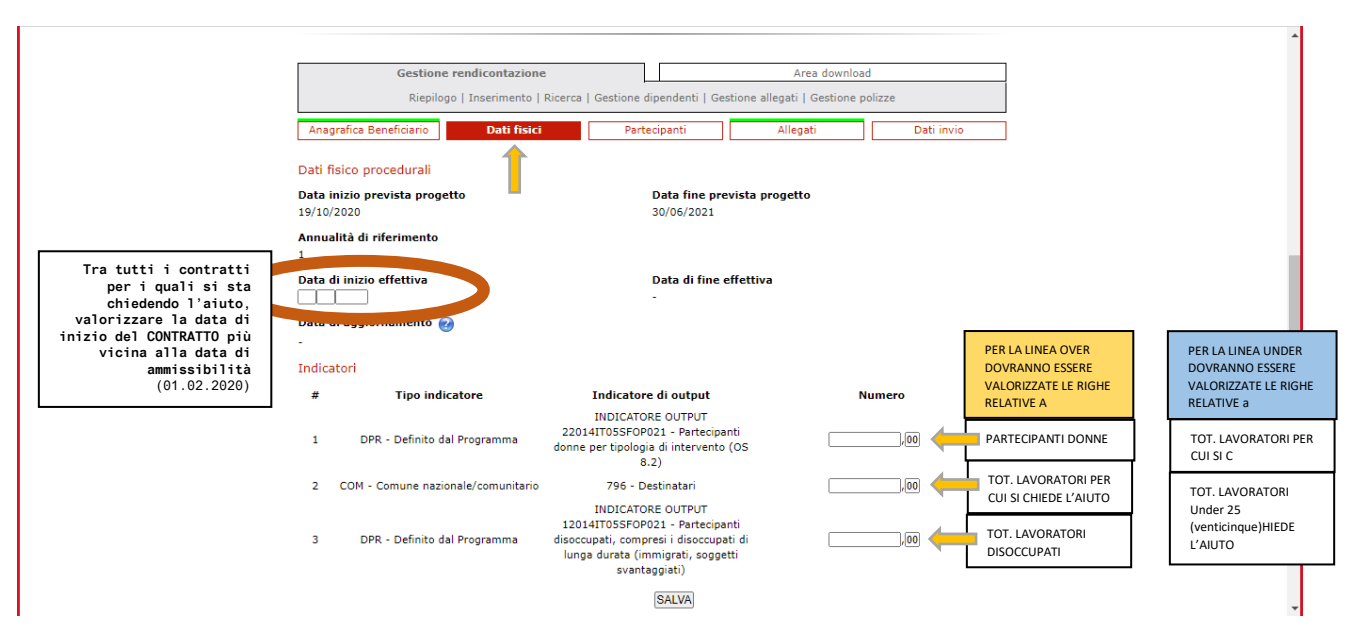

Nella sezione "partecipanti" devono essere inseriti tutti i lavoratori per i quali si chiede l'incentivo.

|                       | Anagrafica Beneficiario Dati fisici | Partecipanti Allegati | Dati invio |  |
|-----------------------|-------------------------------------|-----------------------|------------|--|
|                       |                                     | 1                     |            |  |
|                       | Data ingresso * 🔊                   |                       |            |  |
| CONTRATTO del         |                                     |                       |            |  |
| singolo<br>lavoratore |                                     |                       |            |  |
|                       | Si è ritirato durante l'intervento  |                       |            |  |
|                       | Seleziona 💙                         |                       |            |  |
|                       | Ha concluso l'intervento            |                       |            |  |
|                       |                                     |                       |            |  |
|                       |                                     | CHIUDIJ (SALVA)       |            |  |

Nella sezione "dati invio" inserire la data in cui si invia la rendicontazione

| Anagrafica Beneficiario      | Dati fisici | Partecipanti | Allegati   | Dati invi |
|------------------------------|-------------|--------------|------------|-----------|
|                              |             |              |            |           |
| Dati invio                   |             |              |            |           |
| Limite di spesa previsto per | la DDR      | Data SAL * 🤅 | 2          |           |
| -                            |             | 25 01 2021   |            |           |
| Codice comunicazione prece   | edente      | Codice comu  | inicazione |           |
| -                            |             | -            |            |           |
| Data invio                   |             |              |            |           |
| -                            |             |              |            |           |
| Note                         |             |              |            |           |
|                              |             |              |            |           |
|                              |             |              |            |           |

Una volta SALVATA la RENDICONTAZIONE FISICO PROCEDURALE ad AVVIO, procedere con la stessa modalità all'inserimento della

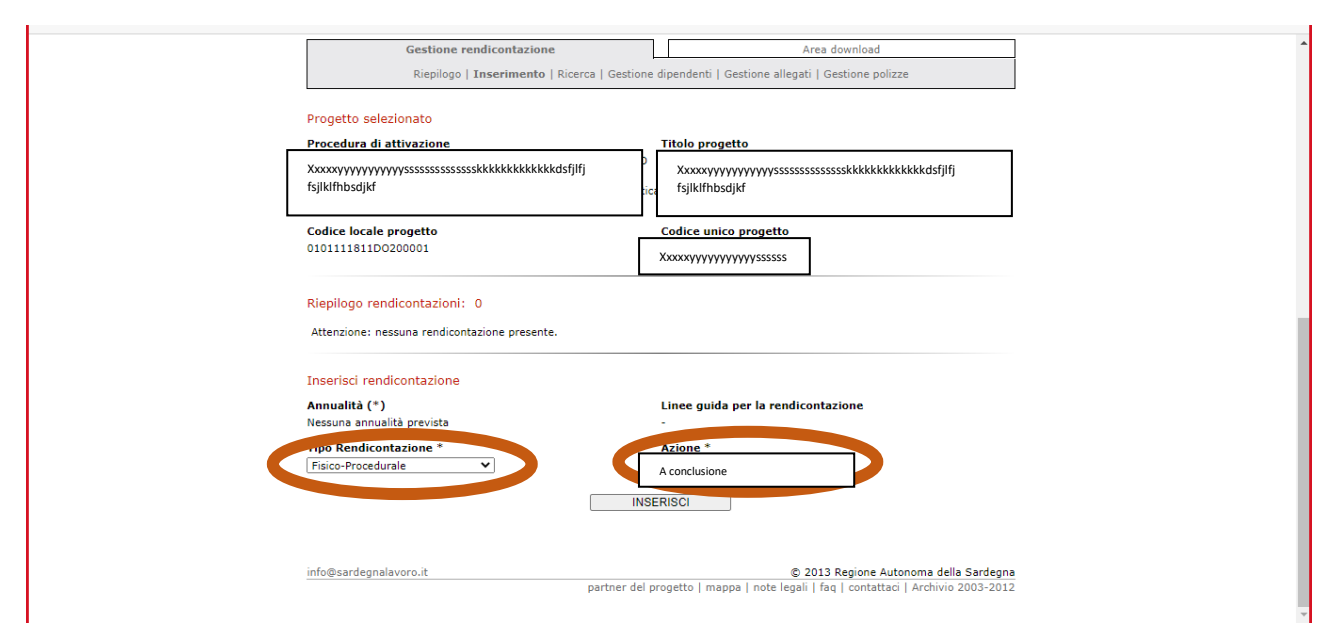

# Rendicontazione fisico procedurale a conclusione

Terminata la RENDICONTAZIONE FISICO PROCEDURALE a CONCLUSIONE procedere con la

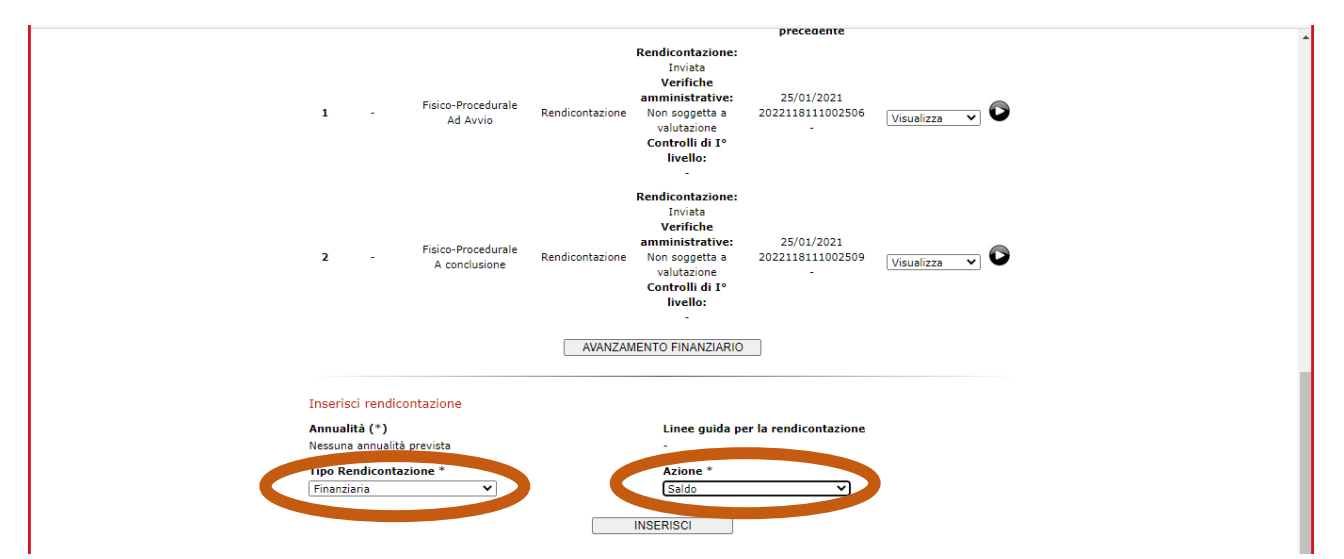

### Rendicontazione finanziaria a saldo

Implementare tutte le sezioni:

| Gestione                | rendicontazione            |                            | Area downloa               | id         |
|-------------------------|----------------------------|----------------------------|----------------------------|------------|
| Riepilog                | go   Inserimento   Ricerca | Gestione dipendenti   Gest | ione allegati   Gestione p | oolizze    |
| Anagrafica Beneficiario | Costi semplif.             | Rimborso                   | Allegati                   | Dati invio |
| Î                       | Î                          | Î                          | Î                          | Î          |

Nello specifico nella sezione "costi semplificati" procedere con INSERISCI NUOVO

| Gestione rendicontazione<br>Riepilogo   Inserimento   Ricer            | Area downlos<br>a   Gestione dipendenti   Gestione allegati   Gestione | ad<br>polizze |
|------------------------------------------------------------------------|------------------------------------------------------------------------|---------------|
| Anagrafica Beneficiario Costi semplif.                                 | Rimborso Allegati                                                      | Dati invio    |
|                                                                        | Riepilogo spese                                                        |               |
| № costi standard: 0<br>Valore totale pubblico costi standard (€): 0,00 |                                                                        |               |
|                                                                        | Nessun costo inserito.                                                 |               |
|                                                                        | INSERISCI NUOVO                                                        |               |

#### DSAL2020 DESTINAZIONE SARDEGNA LAVORO 2020 ISTRUZIONI PER LA RENDICONTAZIONE

In questa sezione si inseriscono i dati finanziari relativi al singolo lavoratore (indicato nella casella PARTECIPANTE)

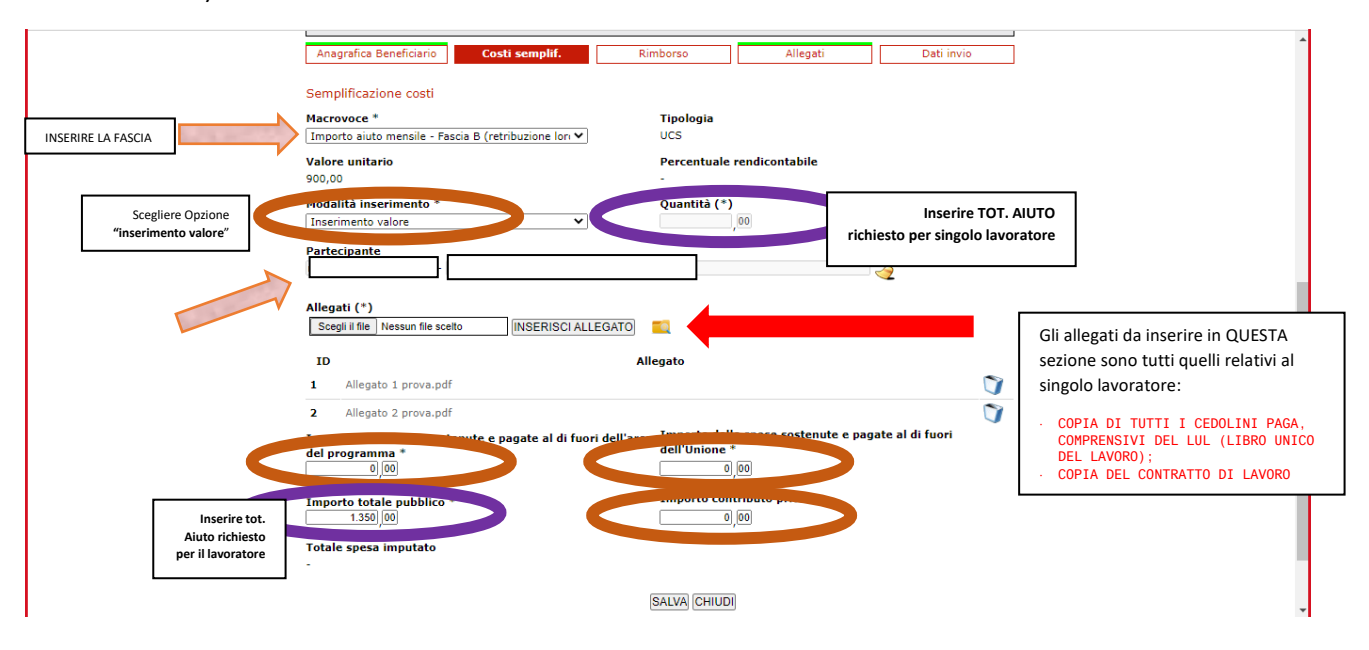

Nella sezione "rimborso" è necessario scaricare il MODULO RICHIESTA EROGAZIONE

|                                                               | Gestione rendicontazion                                                                                                    | ie                                                                                      | Area download                                |                                                                                                    |
|---------------------------------------------------------------|----------------------------------------------------------------------------------------------------|-----------------------------------------------------------------------------------------|----------------------------------------------|----------------------------------------------------------------------------------------------------|
|                                                               | Riepilogo   Inserimento Anagrafica Beneficiario Costi semp                                                                              | Ricerca   Gestione dipendenti   Gestione all                                            | agati   Gestione polizze Allegati Dati invio |                                                                                                    |
| Inserire tot.<br>Aiuto richiesto<br>per tutti i<br>lavoratori | Domanda di rimborso<br>Importo totale DDR (C) *<br>1350 00<br>Richiesta di riammissione per importi so:<br>- [DETTAGLIO IMPORTI SOSPES] | Allegato DDR<br>[SCARICA TEMPLATE]<br>Scegli ii file Nessun fil<br>spesi (C)<br>[SALVA] | e sceito ALLEGA                              | In questa sezione potrete scaricare il<br>MODULO RICHIESTA EROGAZIONE<br>E il PROSPETTO DETTAGLIATO DEI<br>LAVORATORI<br>che dovrà essere correttamente<br>compilato,<br>FIRMATO DIGITALMENTE e<br>RICARICATO NELLA<br>SEZIONE ALLEGATI |
|                                                               | Riepilogo finanziario                                                                                                    | Costi reali                                                                             |                                              |                                                                                                    |
|                                                               | Impresa                                                                                                    | Rendicontato (€)                                                                        | Ammesso (€)                                  |                                                                                                    |
|                                                               | Totale costi reali                                                                                                    | 0,00                                                                                    | -                                            |                                                                                                    |
|                                                               |                                                                                                    | Costi semplificati                                                                      |                                              |                                                                                                    |
|                                                               | Tipologia costo                                                                                                    | Rendicontato (€)                                                                        | Ammesso (€)                                  |                                                                                                    |
|                                                               | UCS                                                                                                    | 1.350,00                                                                                |                                              |                                                                                                    |
|                                                               | Tasso forfettario                                                                                                    | 0,00                                                                                    |                                              |                                                                                                    |
|                                                               | Totale costi semplificati                                                                                                    | 1.350.00                                                                                |                                              |                                                                                                    |
|                                                               | Totale                                                                                                    | 1.350,00                                                                                |                                              |                                                                                                    |
|                                                               |                                                                                                    |                                                                                         |                                              |                                                                                                    |

Nella sezione "allegati" devono essere inseriti:

|                                                                                                    |                          | Gestione rendicontazione                                           |                          | Area downloa                | ıd                       |
|----------------------------------------------------------------------------------------------------|--------------------------|--------------------------------------------------------------------|--------------------------|-----------------------------|--------------------------|
|                                                                                                    |                          | Riepilogo   Inserimento   Ricerca   G                              | estione dipendenti I Ges | tione allegati   Gestione p | polizze                  |
|                                                                                                    |                          | inchiogo I most mento I most co I en                               | istone alpendenti   oto  | cione anegaci i ococione p  |                          |
|                                                                                                    | Anagrafica Be            | eneficiario Costi semplif.                                         | Rimborso                 | Allegati                    | Dati invio               |
| oppligatoriamente inseriti:                                                                                                  |                          | INS                                                                | ERISCI NILIOVO           |                             |                          |
| PROSPETTO DETTAGLIATO DEI                                                                                                    | Elenco allega            | [INS                                                               | ERISCI NUOVO             |                             |                          |
| PROSPETTO DETTAGLIATO DEI<br>AVORATORI                                                                                       | Elenco allega            | (ins                                                               | ERISCI NUOVO             |                             |                          |
| ROSPETTO DETTAGLIATO DEI<br>AVORATORI<br>10DULO RICHIESTA EROGAZIONE (il                                                     | Elenco allega<br>ID      | iti<br>Nome allegato                                               | ERISCI NUOVO             | jatorietà Stato             | Operazioni               |
| OSPETTO DETTAGLIATO DEI<br>VORATORI<br>ODULO RICHIESTA EROGAZIONE (il<br>i template è scaricabile dalla<br>zione precedente) | Elenco allega<br>ID<br>1 | ) (INS<br>Iti<br>Nome allegato<br>Prospetto dettagliato lavoratori | ERISCI NUOVO<br>Obblig   | jatorietà Stato<br>         | Operazioni<br>Modifica V |

 Nella Sezione "dati invio", al termine dell'implementazione di tutte le sezioni e del caricamento degli allegati come indicato, si deve procedere

all'INVIO DELLA RENDICONTAZIONE

## ATTENZIONE:

Qualora, attraverso l'atto di Concessione, ci siano state delle decurtazioni rispetto all'importo richiesto dal Beneficiario, **il piano finanziario** che dovrà essere inserito dovrà tener conto dei tagli effettuati in fase di verifica di ammissibilità formale.

Qualora fossero necessari dei chiarimenti relativamente ai tagli effettuati (dato utile al fine della rendicontazione finanziaria per singolo lavoratore) si proceda nel seguente modo:

Entrare nella sezione "**modifica piano finanziario**" come sotto rappresentata:

|                                             |                 |                                                | Data di invio                                              |                |
|---------------------------------------------|-----------------|------------------------------------------------|------------------------------------------------------------|----------------|
| ID Annualità Tipologia - Azione             | Operazione      | Stato                                          | Codice comunicazione<br>Codice comunicazione<br>precedente | Operazioni     |
|                                             |                 | Rendicontazione:<br>Inviata                    |                                                            |                |
| 1 - Fisico-Procedurale                      | Rendicontazione | Verifiche<br>amministrative:<br>Non soggetta a | 25/01/2021<br>2022118111002506                             | Vieuslizza 🗙 🖸 |
| AG AVVIO                                    |                 | valutazione<br>Controlli di I°                 | -                                                          | Visualizza     |
|                                             |                 | -                                              |                                                            |                |
|                                             | AVANZAM         | IENTO FINANZIARIO                              |                                                            |                |
| Inserisci rendicontazione                   |                 |                                                |                                                            |                |
| Annualità (*)<br>Nessuna annualità prevista |                 | Linee guida p<br>-                             | er la rendicontazione                                      |                |
| Tipo Rendicontazione *                      |                 | Azione *<br>Modifica Piano                     | Finanziario V                                              |                |
|                                             |                 | INSERISCI                                      |                                                            |                |
|                                             |                 |                                                |                                                            |                |
|                                             |                 |                                                |                                                            |                |

In fondo alla pagina potrete scaricare l'Allegato 2 che riporta le "correzioni" apportate in fase di verifica di ammissibilità formale, d'ausilio per la corretta compilazione della rendicontazione finanziaria.

| contratto e prima<br>busta paga da Euro<br>500 ad Euro 1.000)                                                                                                |                                                    |
|----------------------------------------------------------------------------------------------------|----------------------------------------------------|
| Importo aiuto<br>mensile - Fascia B<br>(retribuzione lorda<br>mensile da<br>contratto e prima<br>busta paga da Euro<br>1.001 ad Euro<br>1.500)               | 900,00 Inserimento v ♥ No 3300,00 0,00 3300,00     |
| Importo aiuto<br>mensile - Fascia C<br>(retribuzione <mark>le</mark> rda<br>mensile da<br>contratto e prima<br>busta paga da Euro<br>1.501 ad Euro<br>2.000) | .000 Inserimento v ♥ No 3245),000 0),000 3245),000 |
| Importo aiuto<br>mensile - Fascia D<br>(retribuzione lorda<br>mensile da<br>contratto e prima<br>busta paga da Euro<br>2.001)                                | No 0,00 0,00 0,00 0,00 0,00 0,00                   |
| Costi forfettari                                                                                                    |                                                    |
| Note                                                                                                    |                                                    |
| Piano finanziario d<br>Allegato 2 prova.pdf                                                                                                    | ettagliato<br>RIMUOVI                              |